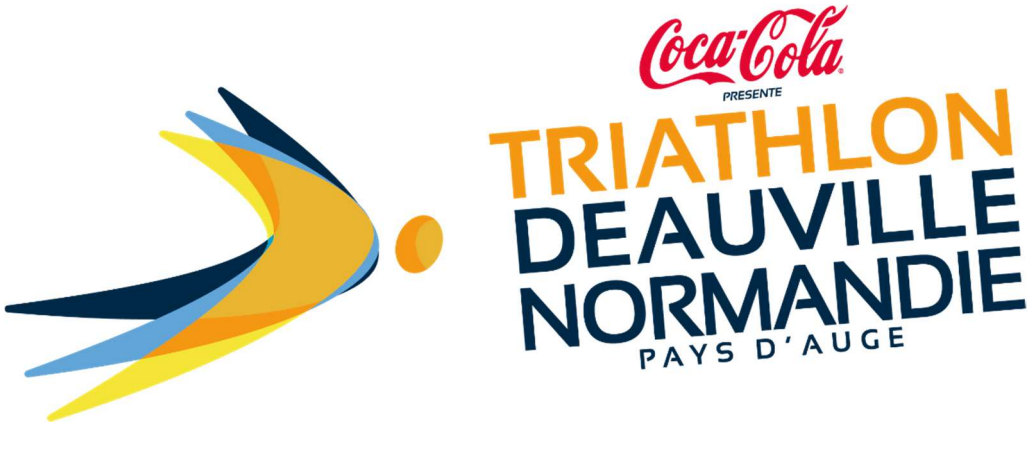

GUIDE

**COMMENT S'INSCRIRE AU TRIATHLON DEAUVILLE NORMANDIE ?** 

Pour commencer, cliquez sur ce lien <u>https://triathlondeauville.com/</u> pour accéder au site internet de l'évènement.

Cliquez sur le bouton INSCRIPTION situé en haut à droite de la page :

| TRIATHLON<br>DEAUVILLE<br>NORMANDIE |               |                      |                 |                   | ◎ f ▷ �            |  |
|-------------------------------------|---------------|----------------------|-----------------|-------------------|--------------------|--|
| <b>^</b>                            | 14E ÉDITION 🔻 | ÉPREUVES 🔻           | AUTOUR DU TRI 🔻 | INFOS PRATIQUES 🔻 | TRIATHLON ENGAGÉ 🔻 |  |
|                                     |               | harmer fa were sport |                 |                   | 1                  |  |

Après avoir cliqué sur la compétition de votre choix, vous arriverez sur le formulaire d'inscription :

|          | VOS INFORMATIONS PERSONNELLES |  |
|----------|-------------------------------|--|
| Prénom * |                               |  |
| Nom *    |                               |  |
| Nom      |                               |  |

Une fois le formulaire complété, appuyez sur « Etape suivante ».

| Informations de<br>l'organisation * | <ul> <li>Je souhaite recevoir les informations de l'organisation (guide de course, pass dossard, parcours, offres exclusives, etc.)</li> <li>Je ne souhaite pas recevoir d'information de l'organisation.</li> </ul>                               |
|-------------------------------------|----------------------------------------------------------------------------------------------------|
| Je souhaite faire<br>un don : *     | <ul> <li>SNSM (Société Nationale des Sauveteurs en Mer) [+ 2 €]</li> <li>Duo inclusif avec le Rotary Club de Deauville [+ 2 €]</li> <li>Team Tri (sensibilisation et tri des déchets) [+ 2 €]</li> <li>Je ne souhaite pas faire de don.</li> </ul> |
|                                     | Etape suivante                                                                                                    |

Vous arrivez sur la page « récapitulatif d'inscription ». *Vous pourrez y ajouter l'option « assurance annulation ».* 

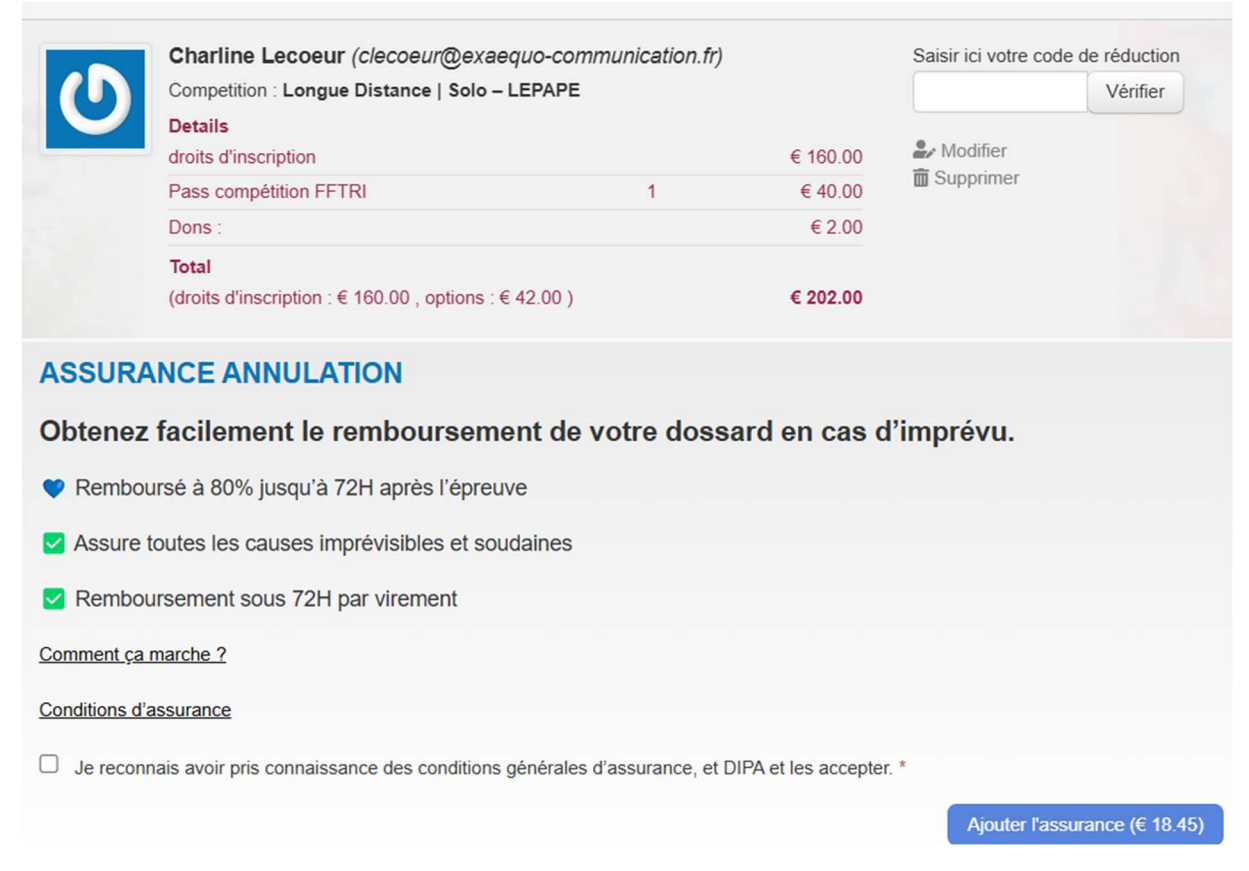

Après avoir coché les cases, le bouton « payer » s'affichera. En cliquant dessus vous serez redirigé sur la page du règlement.

| ~                | EN COCHANT CETTE CASE, je reconnais avoir lu et accepté le règlement et les conditions générales de vente<br>du Triathlon Deauville Normandie 2025. |  |  |  |  |  |  |
|------------------|----------------------------------------------------------------------------------------------------|--|--|--|--|--|--|
|                  | Notamment, les articles portant sur les temps limite de course et sur les annulations, transfert<br>et revente de dossard.                          |  |  |  |  |  |  |
|                  | EN COCHANT CETTE CASE, je reconnais avoir lu et accepté la charte des participants du Triathlon Deauville<br>Normandie 2025.                        |  |  |  |  |  |  |
|                  | Prix total € 202.00                                                                                                    |  |  |  |  |  |  |
| Tider mon panier |                                                                                                    |  |  |  |  |  |  |

Renseignez vos informations de paiement, validez, ça y est vous êtes inscrit.

Vous recevrez par la suite un mail de confirmation d'inscription avec le lien d'accès à votre espace participant.